## Start her

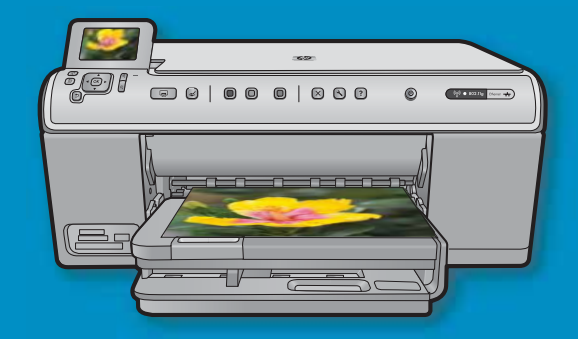

**Brugere med USB-kabel:** Tilslut først USB-kablet, når du bliver bedt om det. Instruktioner omkring kabelforbundet opsætning samt trådløs installation følger efter USB-instruktionerne.

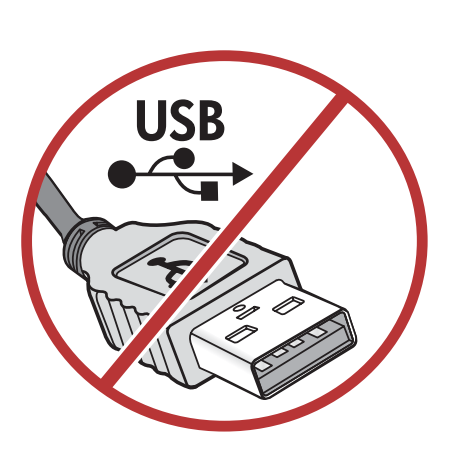

2

Installations-cd

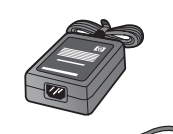

Strømkabel

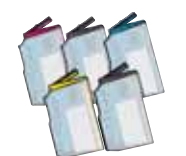

Farvepatroner

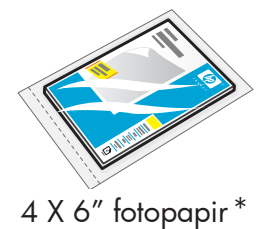

HP Photosmart C6200 All-in-One series

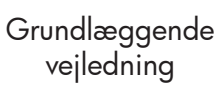

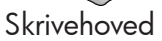

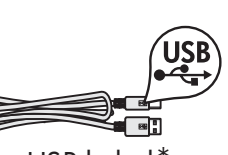

USB-kabel\*

Kontroller kassens indhold. Indholdet kan variere. \*Kan være inkluderet

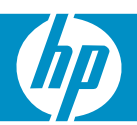

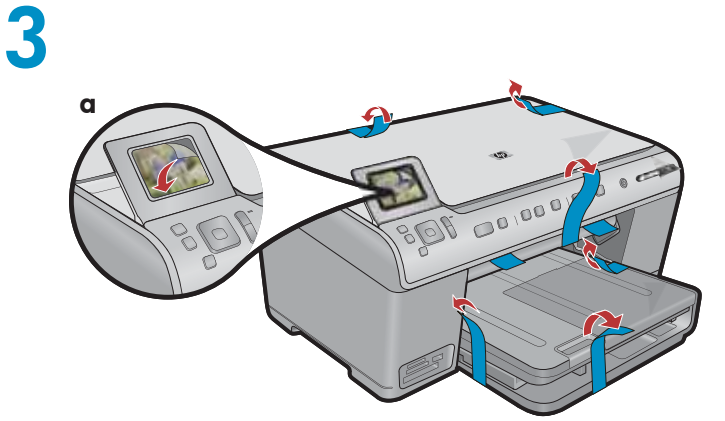

 a. Fjern al tape fra forsiden og bagsiden af enheden. Tilpas displayet, og fjern beskyttelsesfilmen.

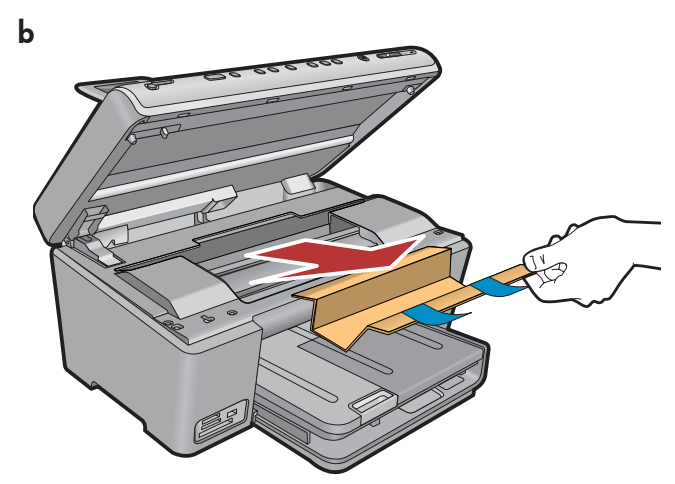

**b.**Åbn enheden, og fjern al emballage på indersiden af enheden.

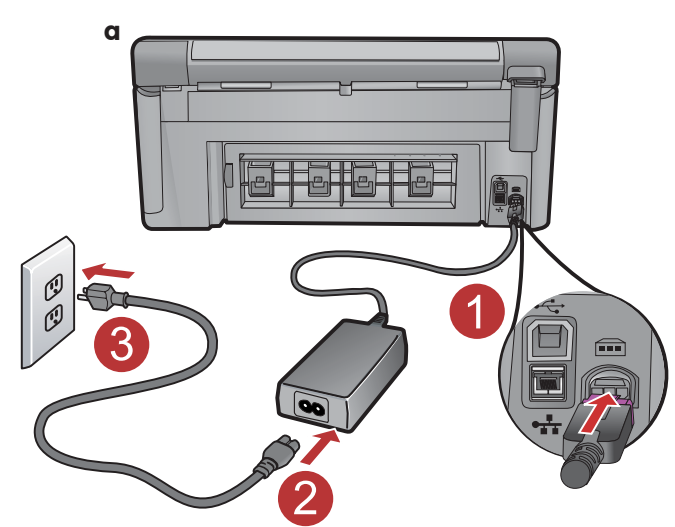

4

**a.** Tilslut netledningen og adapteren.

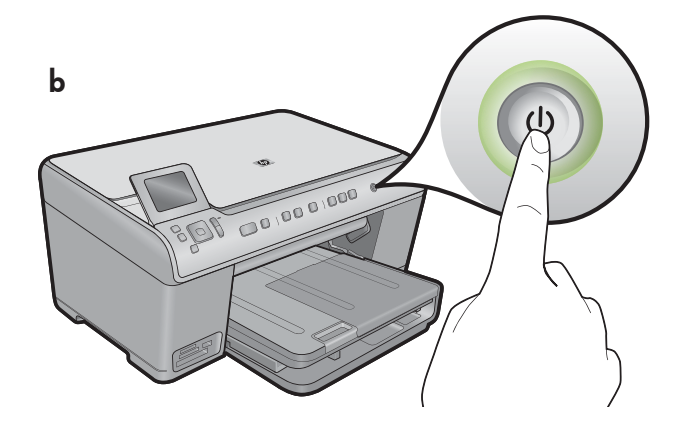

**b.** Tryk på 🕲 for at tænde HP All-in-One.

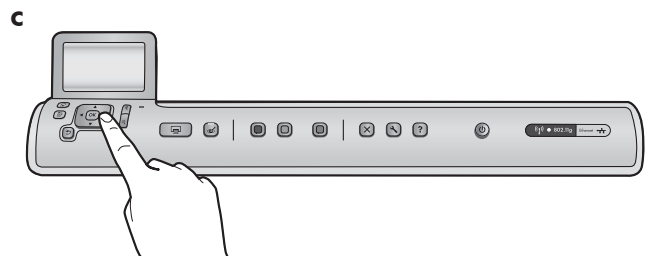

c. Vælg sprog og land/område, hvis du bliver bedt om det.

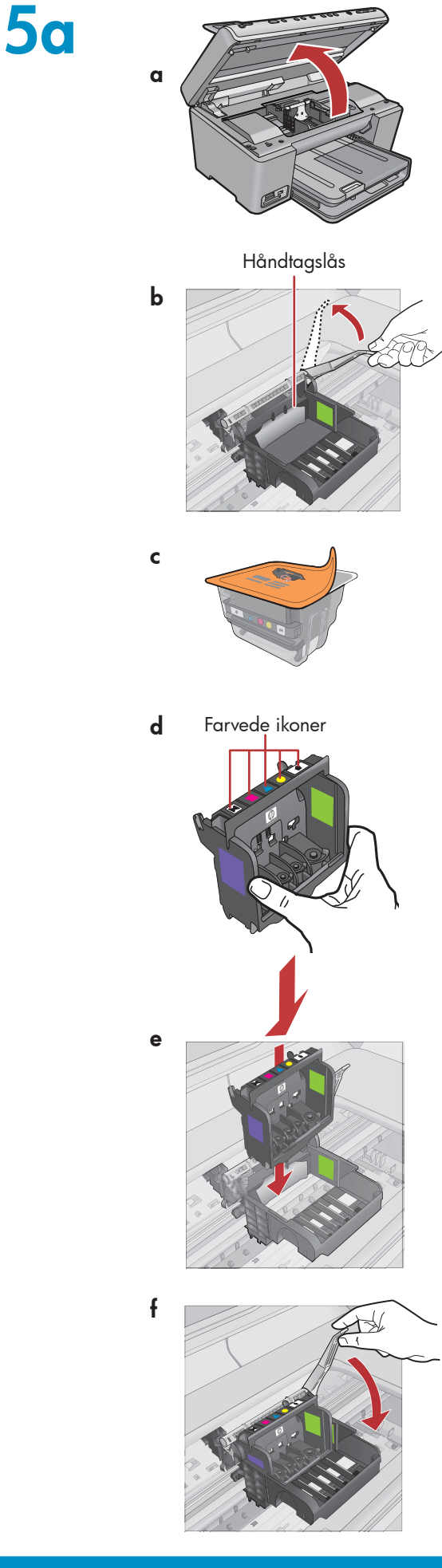

a. Åbn dækslet til blækpatronen.

- **b.** Løft det grå låsehåndtag helt som vist.
- c. Tag skrivehovedet ud af indpakningen.
  Rør ikke ved de kobberfarvede kontakter.
  Rids ikke kontakterne på printeren eller andre overflader.
- d. Hold skrivehovedet med farveikonerne opad som vist.

 Sæt skrivehovedet ned i enheden, så de lilla og grønne blokke på skrivehovedet sidder ud for de lilla og grønne blokke på enheden.

f. Sænk langsomt håndtaget.

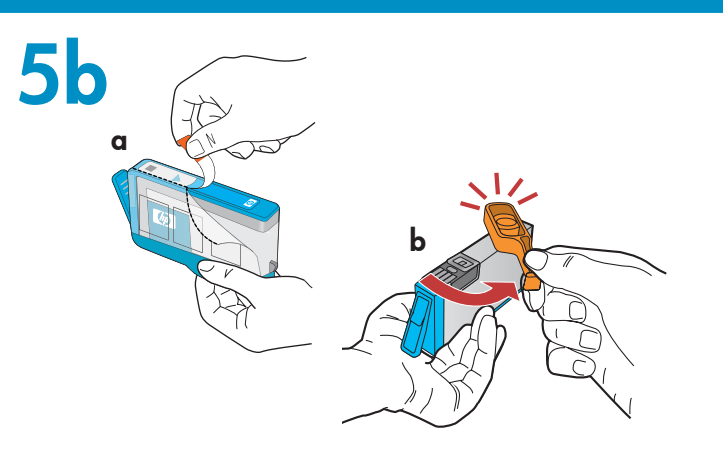

**VIGTIGT:** Du skal udføre trin 5a, før du installerer blækpatronerne.

a. Fjern plastikomslaget ved at trække i den orange snip.

c for the second second s

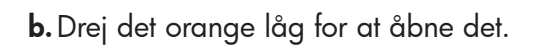

**c.** Vend blækpatronen, og placer den i den korrekte holder. Tryk derefter ned, indtil den klikker på plads.

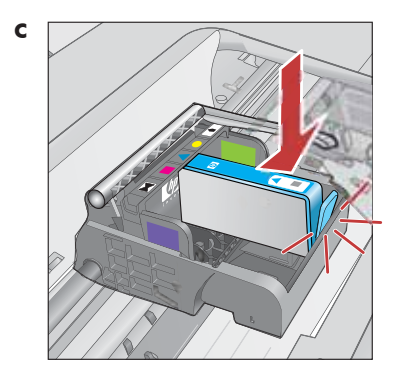

d. Gentag trin a, b og c for alle blækpatroner.

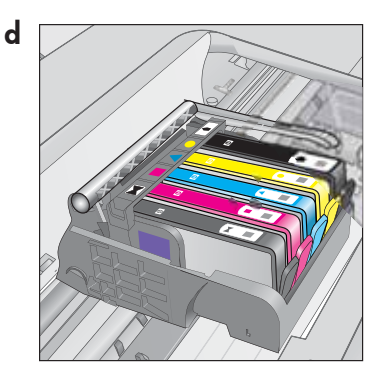

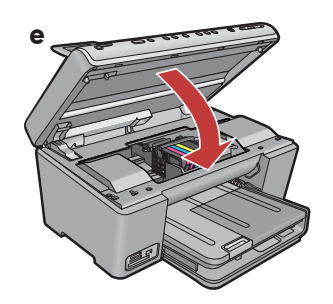

 E. Luk dækslet til blækpatronen.
 Nu begynder initialieriseringsprocessen, som tager omkring 6 minutter. Der kan komme lyde fra enheden.

Mens initialiseringsprocessen er i gang, kan du fortsætte til næste trin for at ilægge papir.

6

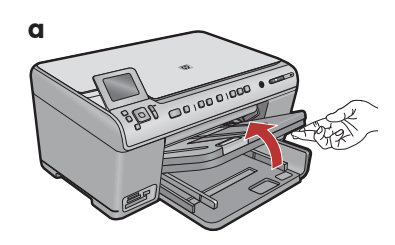

**a.** Løft udskriftsbakken.

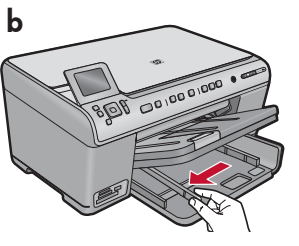

**b.** Skub papirbreddestyret til venstre.

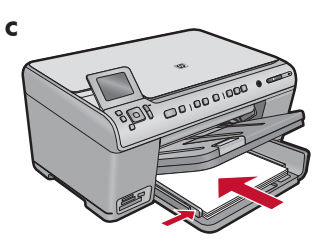

c. Læg almindeligt hvidt papir i hovedbakken, og juster papirstyret.

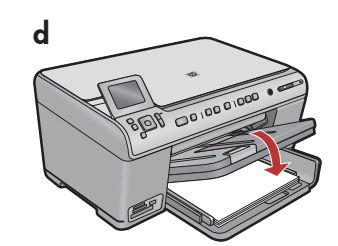

d. Sænk udskriftsbakken.

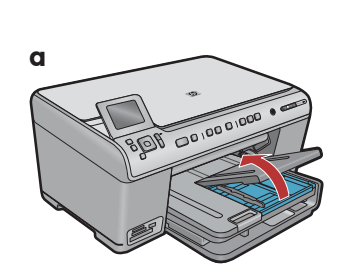

**a.** Løft låget til fotobakken.

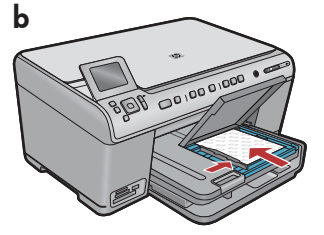

- b. Læg fotopapiret i fotobakken med den blanke side
  nedad i fotobakken.
  Skub papirstyrene ind mod fotopapiret.
- **c.** Sænk låget til fotobakken.

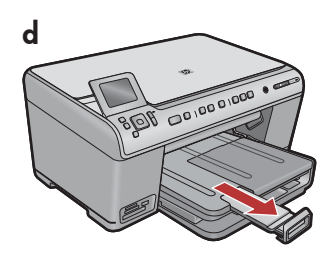

d. Løft papiropsamleren.

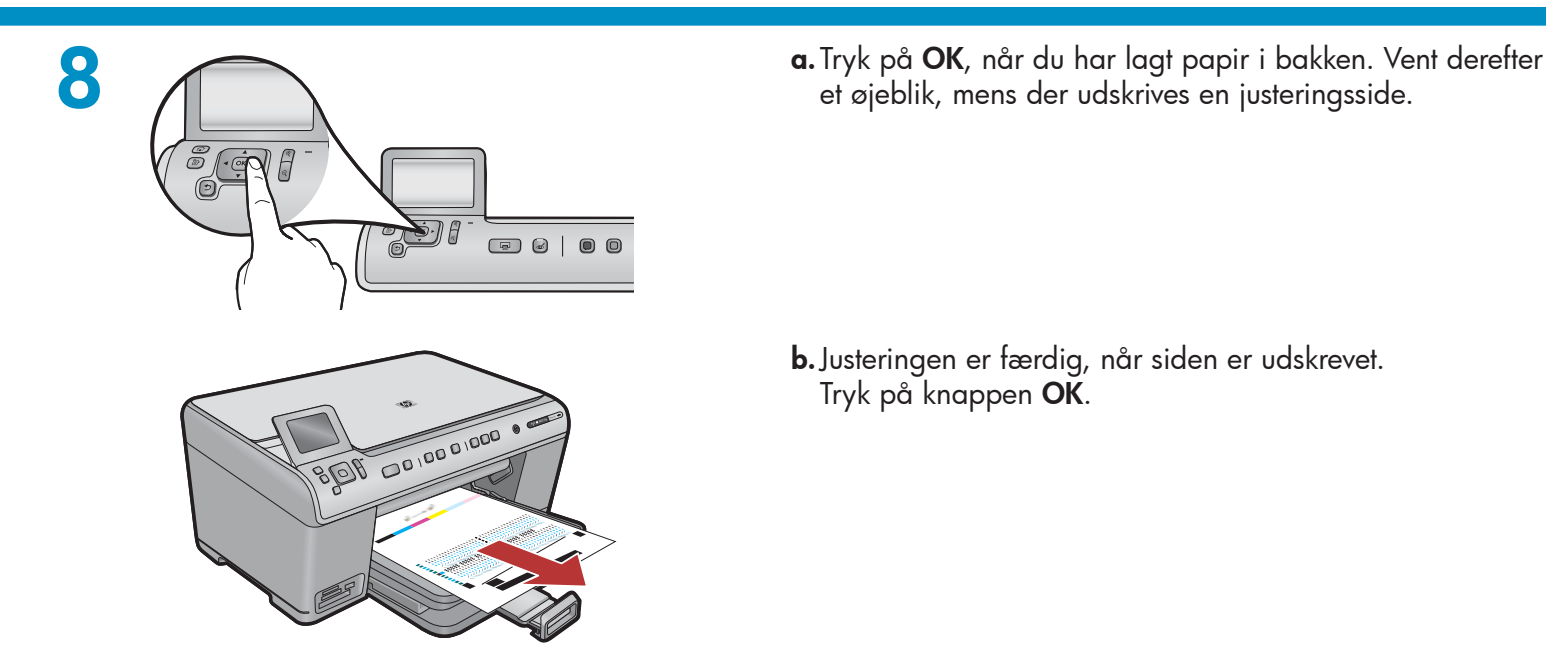

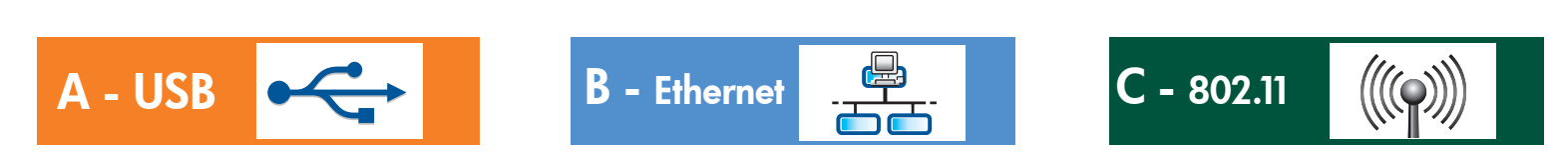

Vælg kun EN forbindelsestype (A - USB, B - Ethernet/Kabelforbundet eller C - 802.11/Trådløs)

A - USB

9

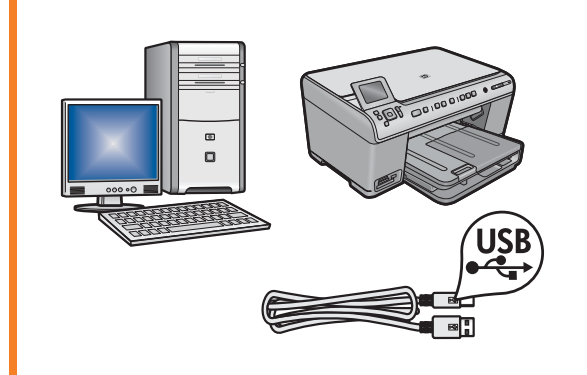

Følg instruktionerne i **afsnit A**, hvis du vil tilslutte HP All-in-One direkte til én computer. **Tilslut først USB-kablet i afsnit A**. Nødvendigt udstyr: USB-kabel.

### B - Ethernet

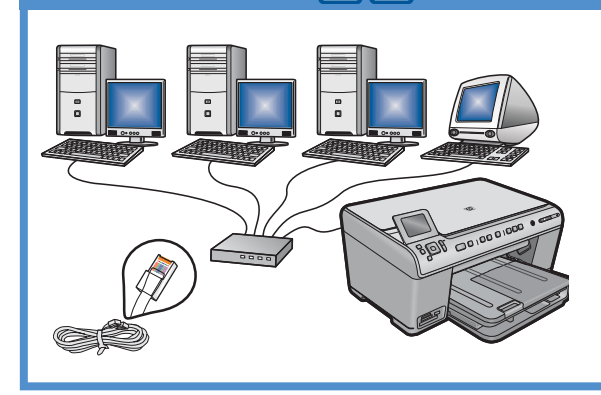

Følg instruktionerne i **afsnit B**, Hvis du ønsker en Ethernet-kabelforbindelse mellem HP All-in-One og dit netværk. Nødvendigt udstyr: router og Ethernet-kabel.

### C - 802.11

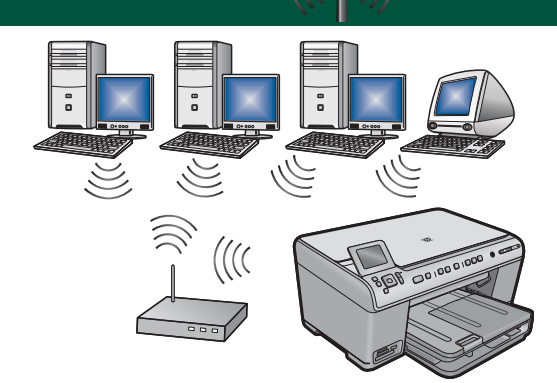

Følg instruktionerne i **afsnit C**, hvis du ønsker en trådløs (802.11 b eller g) forbindelse mellem HP All-in-One og dit netværk. Nødvendigt udstyr: trådløs router.

## A - USB

#### Windows:

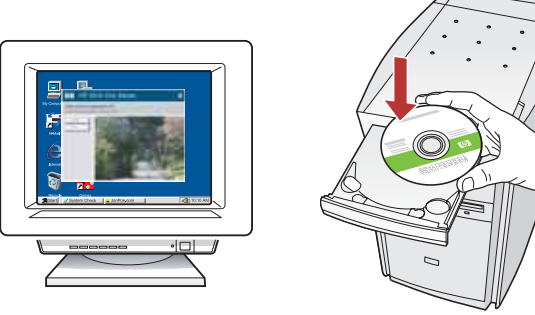

**a.** Tænd computeren, log evt. på, og vent, indtil skrivebordet vises. Isæt den **grønne** cd, og følg vejledningen på skærmen.

VIGTIGT: Hvis startskærmbilledet ikke vises, skal du dobbeltklikke på **Denne computer**, dobbeltklikke på **cd-rom**-ikonet med HP-logoet og derefter dobbeltklikke på **setup.exe**.

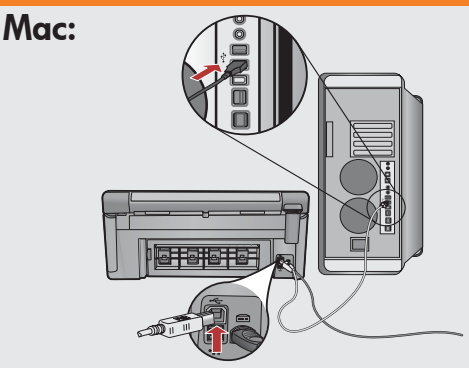

**VIGTIGT:** Køb et USB-kabel separat, hvis det ikke er inkluderet.

**a.** Tilslut USB-kablet bag på HP All-in-One og derefter til en vilkårlig USB-port på computeren.

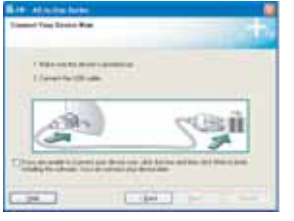

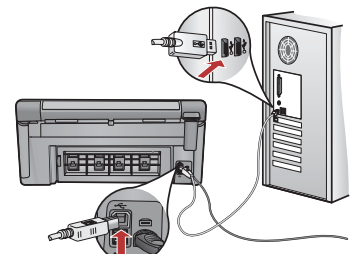

**VIGTIGT:** Køb et USB-kabel separat, hvis det ikke er inkluderet.

- **b.** Når du bliver bedt om det, skal du tilslutte USB-kablet bag på HP All-in-One og derefter til en vilkårlig USB-port på computeren.
- **c.** Følg vejledningen på skærmen for at færdiggøre softwareinstallationen.
- **d.** Gå til side 16 for at udforske funktionerne på din HP All-in-One.

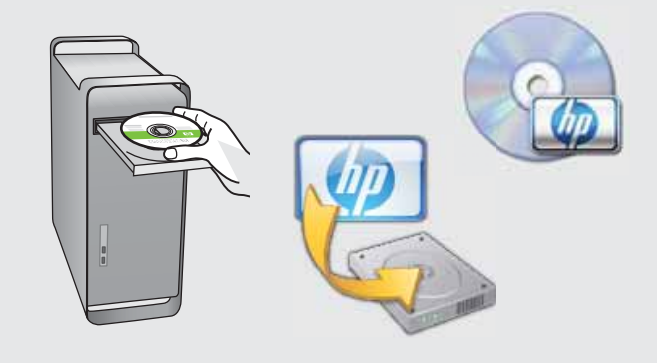

- **b.** Isæt den **grønne** cd.
- c. Dobbeltklik på ikonet HP Photosmart CD på skrivebordet.
- **d.** Dobbeltklik på ikonet **HP Installer**. Følg vejledningen på skærmen.
- e. Færdiggør skærmbilledet Setup Assistant (Installationsassistent).
- f. Gå til side 16 for at prøve funktionerne på din All-in-One.

## USB – Fejlfinding

 $(?) \rightarrow \square$ 

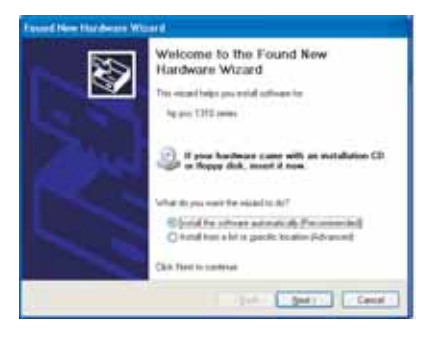

**Problem:** (Windows) Microsoft-skærmbilledet Tilføj hardware vises. **Handling:** Luk alle skærmbilleder. Tag USB-kablet ud, og isæt den grønne HP All-in-One-cd. Se afsnit A.

? -> www.hp.com/support

(?)→

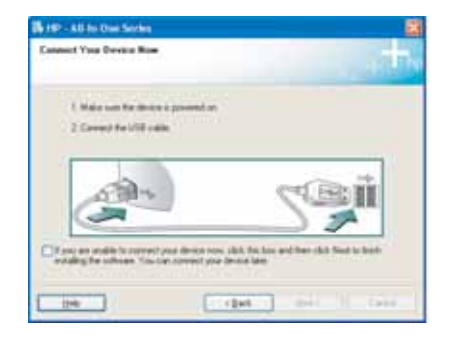

**Problem:** (Kun Windows) Du har ikke set det skærmbillede, hvor du blev bedt om at tilslutte USB-kablet.

**Handling:** Luk alle skærmbilleder. Tag den grønne HP All-in-One-cd ud, og sæt den i igen. Se afsnit A.

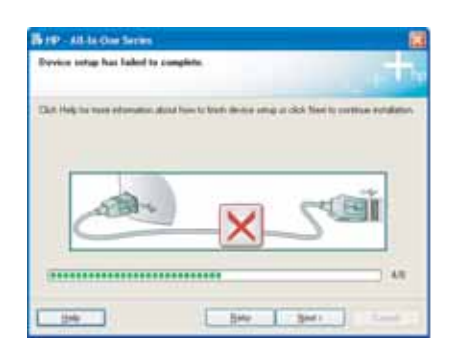

## **Problem:** (Kun Windows) Skærmbilledet **Enhedsopsætning blev ikke** fuldført vises.

**Handling:** Tag stikket til enheden ud, og sæt det i igen. Kontroller alle tilslutninger. Sørg for, at USB-kablet er sat i computeren. Slut ikke USB-kablet til et tastatur eller en USB-hub uden strøm. Se afsnit A.

## **B** - Ethernet

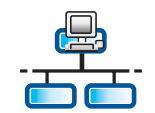

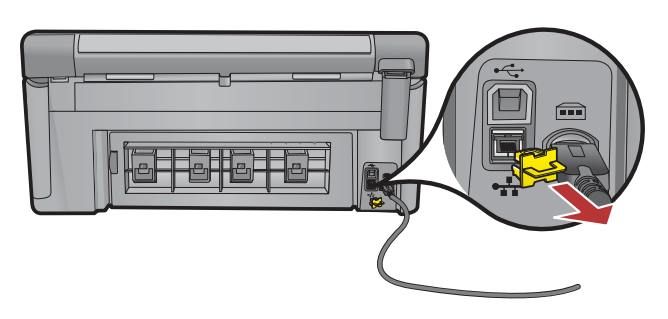

- a. Find dit Ethernet-/netværkskabel.
- **b.** Fjern det gule stik bag på enheden.
- **c.** Tilslut den ene ende af Ethernet-/netværkskablet til Ethernet-porten bag på enheden.
- **d.** Tilslut den anden ende af Ethernet-/netværkskablet til routeren (ikke internetporten).
- **e.** Gå til **afsnit D** i denne Opsætningsvejledning for at installere softwaren.

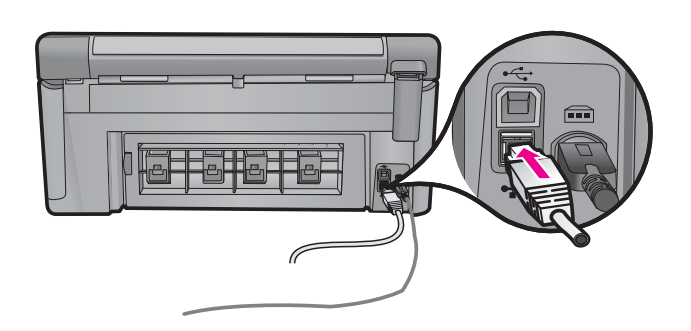

**Vigtigt:** Computeren og HP All-in-One skal være tilknyttet det samme aktive fungerende netværk.

Hvis du bruger et DSL- eller kabelforbundet modem, skal du sikre dig, at du ikke tilslutter Ethernet-/netværkskablet fra HP All-in-One til det kabelforbundede modem. Tilslut kun til routeren.

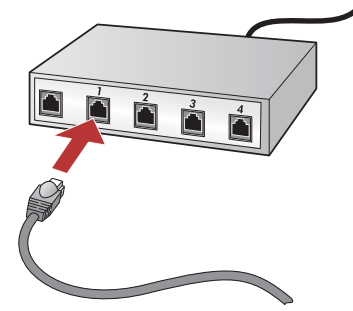

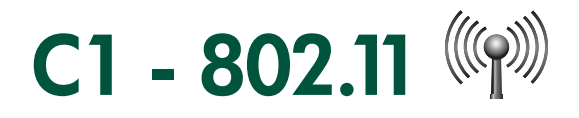

a. Find og noter dine trådløse routerindstillinger:

Netværksnavn (også kaldet SSID):\_\_\_\_\_ WEP-nøgle/WPA-adgangsnøgle (hvis påkrævet):

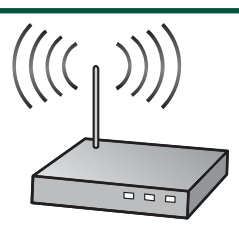

VIGTIGT: Du skal have disse oplysninger ved hånden for at kunne fortsætte den trådløse opsætning. HP giver dig et webværktøj med en trådløs netværksassistent – Wireless Network Assistant [URL: www.hp.com/go/networksetup (kun på engelsk)], som kan hjælpe med at hente denne type oplysninger til nogle systemer. Hvis den trådløse netværksassistent ikke kan hente dine netværksoplysninger, skal du kigge i dokumentationen til din trådløse router, kontakte producenten af routeren eller den person, der oprindeligt satte det trådløse netværk op.

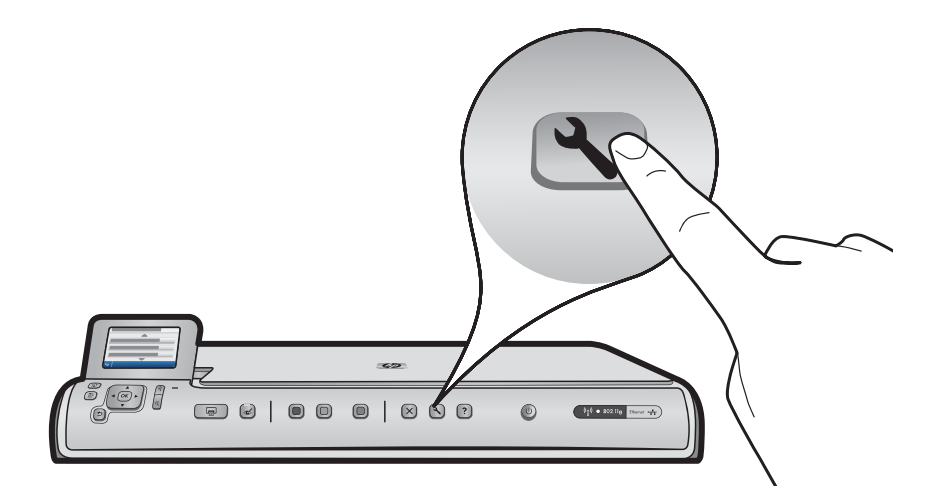

- b. Tryk på knappen Opsætning på HP All-in-One.
- c. Tryk ▼ indtil Netværk fremhæves, og tryk derefter på OK. Nu vises menuen Netværk.
- d. Tryk ▼ indtil Guiden Trådløs opsætning fremhæves, og tryk derefter på OK. Efter et øjeblik vises en liste over registrerede netværk på skærmen. Netværket med det kraftigste signal står øverst.

# C2 - 802.11

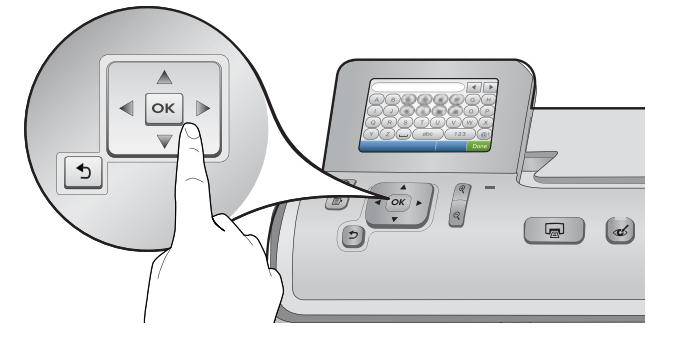

- e. Gør et af følgende:
- Tryk ▼ for at fremhæve det netværksnavn, som du noterede tidligere.
- Hvis det netværksnavn, som du skrev ned, ikke vises på listen, skal du angive det manuelt. Tryk ▼ indtil Indtast nyt netværksnavn (SSID) fremhæves, og tryk derefter på OK. Indtast derefter netværksnavnet via det visuelle tastatur. Brug de tip til det visuelle tastatur, som følger.
- f. Hvis dit netværk er beskyttet, bliver du bedt om at angive WEP-nøgle eller WPA-adgangsnøgle. Der skelnes mellem store og små bogstaver. Angiv WEP-nøgle og WPA-adgangsnøgle som påkrævet via det virtuelle tastatur.

Bemærk! Hvis din router har 4 WEP-nøgler, skal du kontrollere, at du bruger den første.

- g. Følg prompterne på skærmen for at fuldføre netværksopsætningen.
- h. Gå til afsnit D i denne Opsætningsvejledning for at installere softwaren.

| A | В | С | D   | E | F   | G   | H    |
|---|---|---|-----|---|-----|-----|------|
|   | J | K | L   | Μ | Ν   | 0   | Р    |
| Q | R | S | Т   | U | V   | W   | X    |
| Υ | Z |   | abc |   | 123 |     | .@!  |
| 5 |   |   |     |   | CL  | R I | Done |

#### Tip til visuelt tastatur:

- For at vælge: Brug piletasterne til at vælge, og tryk derefter på OK.
- Ved fejl: Vælg Ryd.
- Små bogstaver: Vælg **abc**
- Tal: Vælg 123
- Symboler: Vælg .@!
- Når du er færdig: Vælg **Udført**, og tryk derefter på **OK**.

# D1 - Ethernet/ 802.11

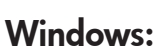

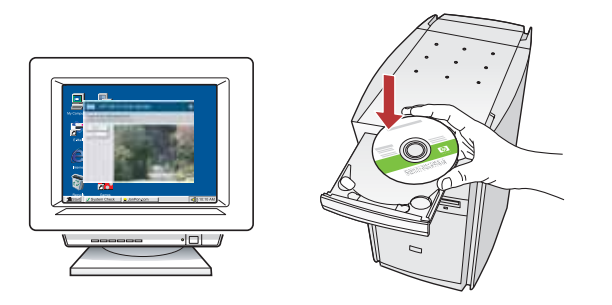

- a. Tænd computeren, log evt. på, og vent, indtil skrivebordet vises.
- b. Indsæt cd'en, og følg vejledningen på skærmen.
  VIGTIGT: Hvis startskærmbilledet ikke vises, skal du dobbeltklikke på Denne computer, dobbeltklikke på CD-ROM-ikonet med HP-logoet og derefter dobbeltklikke på setup.exe.
- c. I skærmbilledet Forbindelsestype skal du vælge via netværket.

Mac:

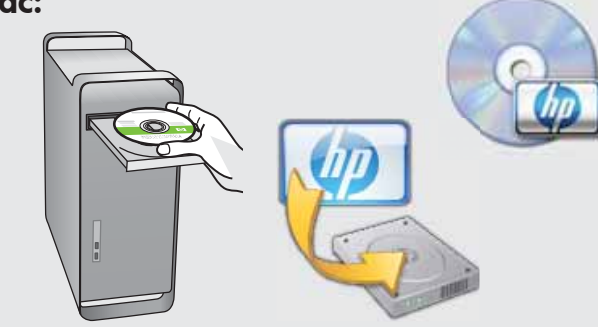

- a. Tænd computeren, log evt. på, og vent, indtil skrivebordet vises.
- **b.** Indsæt cd'en.
- c. Dobbeltklik på ikonet HP Photosmart CD på skrivebordet.
- **d.** Dobbeltklik på ikonet **HP Installer**. Følg vejledningen på skærmen.
- e. Færdiggør skærmbilledet Setup Assistant (Installationsassistent).

# D2 - Ethernet/ 802.11 😤 / 🦚

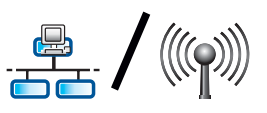

#### Windows:

d. Firewallen vil muligvis advare dig om, at HP-softwaren forsøger at få adgang til dit netværk. Du skal sørge for, at adgang "altid" er tilladt. Fortsæt derefter med HP softwareinstallationen.

Bemærk! Hvis anti-virus- og anti-spyware-programmer blokerer for softwareinstallation, kan det være nødvendigt at deaktivere dem. Husk at aktivere dem igen efter installationen.

## D3 - Ethernet/ 802.11

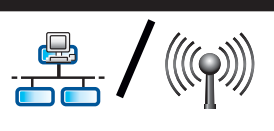

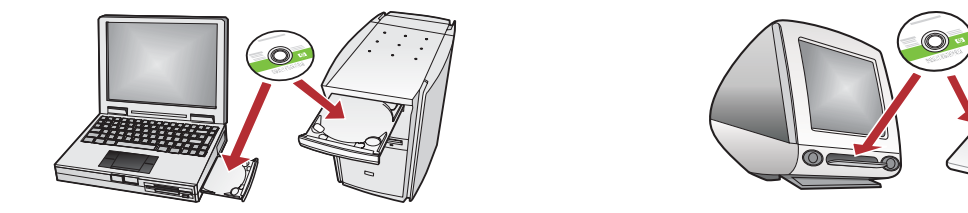

Hvis du har flere computere i dit netværk, skal du installere HP All-in-One-softwaren på hver computer. Følg vejledningen på skærmen. Kontroller, at du vælger forbindelsestyperne mellem netværket og din HP All-in-One (ikke mellem computeren og netværket).

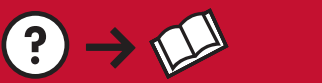

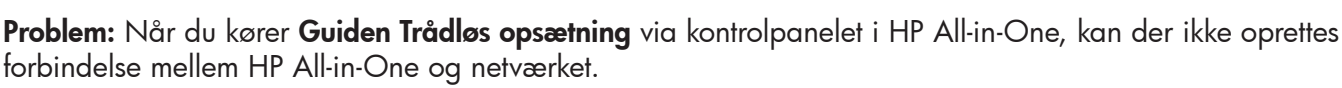

?)→<

#### Handling:

- Du kan udskrive en diagnosticeringsrapport, som kan hjælpe dig med at identificere problemet. Kør **Test af trådløst netværk** via kontrolpanelet og menuen Netværk i HP All-in-One.
- Hvis du angav netværksnavnet (SSID) manuelt vha. Guiden Trådløs opsætning, har du muligvis ikke indtastet navnet korrekt. Kør Guiden Trådløs opsætning igen og kontroller, at du skriver netværksnavnet korrekt.
- Hvis du bruger standardnetværksnavnet (SSID) fra producenten af den trådløse router, kan din HP All-in-One forsøge at oprette forbindelse til en anden trådløs router i nærheden med samme netværksnavn. Kontroller, at netværksnavnet er entydigt.
- Signalet mellem HP All-in-One og din trådløse router kan være svagt. Prøv at flytte HP All-in-One tættere på din trådløse router, og undgå forhindringer såsom vægge og store metalkabinetter.
- Der kan være forstyrrelser fra andre enheder, som forhindrer HP All-in-One i at oprette forbindelse. Trådløse enheder, som anvender 2,4 GHz kan forårsage forstyrrelse (herunder mikrobølger). Kontroller, at sådanne enheder ikke er i brug under installationen af HP All-in-One.
- Det kan være nødvendigt at nulstille den trådløse router. Sluk den trådløse router i 30 sekunder, og tænd den derefter igen. Kør derefter **Guiden Trådløs opsætning** på din HP All-in-One.

**Problem:** Når du installerer HP All-in-One-softwaren, får du fejlmeddelelsen **Printeren blev ikke fundet**. **Handling:** 

- HP All-in-One er muligvis ikke tilsluttet dit netværk. Hvis du har en trådløs forbindelse, skal du kontrollere, at du har kørt Guiden Trådløs opsætning via kontrolpanelet, før du fortsætter med softwareinstallationen. Hvis du har en kabelforbundet Ethernet-forbindelse, skal du kontrollere alle kabelforbindelser mellem HP All-in-One, routeren og din pc.
- Hvis du har installeret en firewall, anti-spyware- eller anti-virus-software på din pc, kan du prøve midlertidigt at deaktivere det.

**Problem:** Du får en fejlmeddelelse om, at **WEP-nøglen** eller **WPA-adgangsnøglen** er ugyldig, når du kører guiden Trådløs opsætning.

#### Handling:

- Du kan have angivet WEP-nøglen eller WPA-adgangsnøglen forkert. Der skelnes mellem små og store bogstaver ved angivelse af sikkerhedsnøglerne, så det er vigtigt at være meget påpasselig med angivelsen. Kontroller, at du ikke er kommet til at indsætte et mellemrum i starten eller slutningen.
- Hvis du bruger standardnetværksnavnet (SSID) fra producenten af den trådløse router, kan din HP All-in-One forsøge at oprette forbindelse til en anden trådløs router i nærheden med samme netværksnavn. Kontroller, at netværksnavnet er entydigt.

🕐 🛶 www.hp.com/support

## Prøv funktionerne

Nu hvor du har installeret HP Photosmart-programmet på din computer, kan du prøve en af funktionerne på HP All-in-One.

### Udskriv et 4 x 6" foto

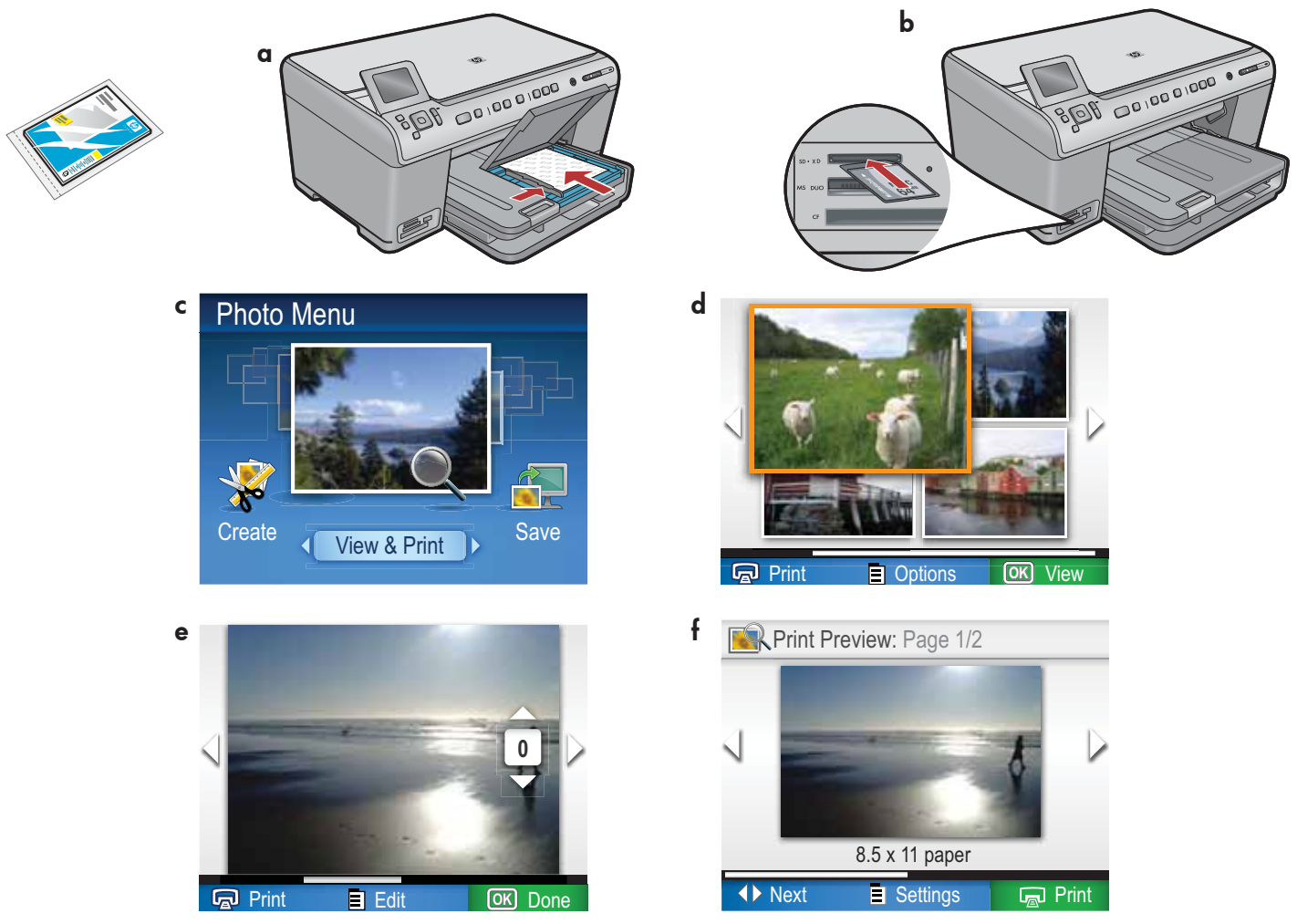

- a. Hvis du ikke allerede har gjort det, skal du lægge papir i fotobakken.
- **b.** Indsæt hukommelseskortet fra kameraet i den rigtige hukommelseskortholder på din HP All-in-One.
- c. Når menuen Foto vises på farvedisplayet, skal du trykke på OK for at vælge Vis.
- d. Tryk på piletasterne for at se det ønskede foto. Tryk derefter på OK for at få vist det valgte foto.
- e. Tryk på Udskriv fotos for at få vist fotoindstillingerne.
- f. Tryk på OK for at få vist det valgte foto.
- g. Tryk på OK for at udskrive fotoet.

© 2008 Hewlett-Packard Development Company, L.P.

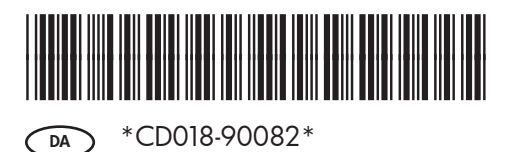